# ALOITUSOPAS

Verkossa toimivan, mobiililaitteille sopivan tarkastusperusteisen myyntijärjestelmän avulla huoltohenkilökunta voi tunnistaa, hinnoitella ja suositella tarvittavia lisätöitä.

# TÄMÄN PÄIVÄN TYÖTEHTÄVÄT

Tämän päivän työtehtävät -näytössä näkyvät kaikki autoliikkeen ajanvaraukset kyseiselle päivälle, ja sen avulla on helppo seurata ja hallita kaikkia omia työtehtäviä.

| Ajanvaraukset (4) <                                                                                                    | Ajoneuvo saapunut (3) <                                                                                                    | Korjaamo (3) <                                                                                                    | Osat (2) <                                                                                                    | Odottaa hyväksyntää (2) 🔇                                                                                                    | Valmis noudettavaksi (3) 🔨                                                                                                    | Ajoneuvo toimitettu (4)                                                                                                    |
|----------------------------------------------------------------------------------------------------|----------------------------------------------------------------------------------------------------|----------------------------------------------------------------------------------------------------|----------------------------------------------------------------------------------------------------|----------------------------------------------------------------------------------------------------|----------------------------------------------------------------------------------------------------|----------------------------------------------------------------------------------------------------|
| 82321 🚽 🗸                                                                                                    | 82345 - 🛏 🗸                                                                                                    | 82574 - 🛏 🗸                                                                                                    | 82653 += 🗸                                                                                                    | 82654 - 🛏 🗸                                                                                                    | 82672 - 🛏 🗸                                                                                                    | 83882 -                                                                                                    |
| Image: Constraint of the second second sec | Image: Constraint of the second second se               | Isabella Ferrante    Rek. ABC130    H 450 2WD 1.6L Petrol    Ajankohtaiset - 25.05.2021                                                                                                    | Image: Constraint of the second second se | Image: Constraint of the second second se               | Image: Constraint of the second second se | Image: Construction of the second second                |
| 82323 - 🛏 🗸                                                                                                    | 82444 🚽 🗸                                                                                                    | 82642 - 🛏 🗸                                                                                                    | 82664 - 🛏 🗸                                                                                                    | 82662 - 🛏 🗸                                                                                                    | 82674 🛶 🗸                                                                                                    | 84230 -                                                                                                    |
| Julie Petifer<br>Rek. ABC124<br>B 450 2WD 1.6L Petrol<br>Ajankohtaiset - 26.05.2021                                                                                                    | Image: Constraint of the second second se | Monique Forget<br>Rek. ABC131<br>I 450 2WD 1.6L Petrol<br>Ajankohtaiset - 22.05.2021                                                                                                    | Image: Constraint of the second second se | Image: Constraint of the second second se | Image: Constraint of the second second se | Image: Constraint of the second second se |
| 82333 - 🕷 🗸                                                                                                    | 82446 - 🖮 🗸                                                                                                    | 82644 - 🖬 🗸                                                                                                    |                                                                                                    |                                                                                                    | 82682                                                                                                    | 84236 -                                                                                                    |
| Imageaux Edeme      Rek. ABC125      C 450 2WD 1.6L Petrol      Ajankohtaiset - 24.05.2021                                                                                                    | Image: Constraint of the second second sec       | Image: Constraint of the second second se |                                                                                                    |                                                                                                    | Isa Coles    Rek. ABC139    Q 450 2WD 1.6L Petrol    Ajankohtaiset - 19.05.2021                                                                                                    | Rek. ABC142<br>T 450 2WD 1.6L Petrol<br>Ajankohtaiset - 24.05.2021                                                                                                    |
| 82330 → ▼ ▼<br>(C) (D) (O) (O)<br>Trevor Astley<br>Rek. ABC120<br>D 450 2WD 1 6L Pettol<br>Ajankontasiet - 24.05 2021                                                                                                    | d'm                                                                                                    |                                                                                                    |                                                                                                    |                                                                                                    |                                                                                                    | 84237 →                                                                                                    |

Näytetyt vaihtoehdot voivat vaihdella autoliikkeesi työnkulun mukaan.

## ΗΥΥΆ ΤΙΕΤΆΆ:

- Napsauttamalla kuvaketta voit suodattaa työntekijän, työtehtävien tyypin ja merkin perusteella.
- Jos haluat näyttää lisätietoja kaikista työtehtävistä, napsauta 🖉 -kuvaketta.

- Käytä päänäyttöjä, kuten Tämän päivän työtehtävät, Raportit ja Seurannat.
- Hae työtehtävää tai suodata työtehtäviä merkinnän tai työntekijän mukaan.
- 3 Siirry töihin, jotka on luotu manuaalisesti tai tuotu DMS:stäsi.
- 4 Avaa ja tarkastele asiakkaan, tarkastuksen ja hintatarjouksen tietoja työtehtävää napauttamalla.
  - Avaa Asetukset-näyttöjä.

5

6

Näytä Tämän päivän työtehtävät -näyttö ruutu-, lista- tai kalenterinäkymänä.

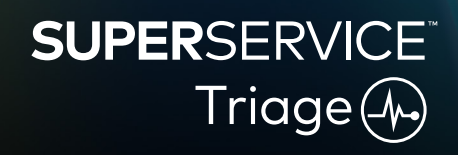

1.

# SUORITA SILMÄMÄÄRÄINEN TARKASTUS

Silmämääräisen tarkastuksen suorittaa huoltoneuvoja mobiililaitteella, kun asiakas jättää ajoneuvon huollettavaksi. Tämä on vaihtoehtoinen vaihe, eikä sitä välttämättä suoriteta kaikissa autoliikkeissä.

#### Silmämääräisen tarkastuksen suorittaminen:

- Napauta haluttua työtehtävää Tämän päivän työtehtävät -näytössä. 1
- Valitse huoltoneuvoja ja täytä asiakkaan tiedot, kuten sähköpostiosoite, matkapuhelinnumero, 2 matkamittarin lukema ja vuosittainen mittarilukema.
- 3 Lisää asjakkaan mahdollisesti antamat kommentit **Huomautukset**-kenttään.
- Käy läpi tarkastuslomake samalla kun tarkastat ajoneuvoa. Napauta värillistä ruutua, 4 joka vastaa parhaiten kunkin osaryhmän kuntoa.
  - Ei tarkistettu (jos soveltuu)
  - Töitä ei tarvita

- 🗹 Töitä tehtävä pian
- Kiireellisiä töitä tarvitaan
- Jos lisätyöt ovat tarpeen, valitse toiminto avattavasta valikosta. 5
- Täytä osaryhmän **Renkaat** tiedot. 6
  - Valitse merkki ja koko
  - <sup>5</sup> Syötä urasyvyydet
- Kyllä Raportoi vaurioituneesta renkaasta Lisää huomautus .
- Täytä osaryhmän Kori tiedot. 7

Valitse ongelma

- 🕦 Kirjaa ongelma napauttamalla 🔯 Lisää valokuva

  - Vaihda tekstisyötteeksi
- Pyydä asiakasta antamaan digitaalinen allekirjoitus ja napauta Hyväksy. 8
- Siirrä työtehtävä seuraavaan vaiheeseen napauttamalla Seuraava työnkulun vaihe. 9

## ΗΥΥΆ ΤΙΕΤΆΆ:

- Lisää osaryhmään uusi toiminto napauttamalla 🕂 .
- Jos et löydä tiettyä toimintoa, napauta ja kirjoita tiedot.
- Jos renkaat ovat kuluneet tasaisesti, syötä ensin urasyvyys keskellä.
- Kopioi renkaan merkki ja koko kaikkiin renkaisiin napauttamalla 🕒 .

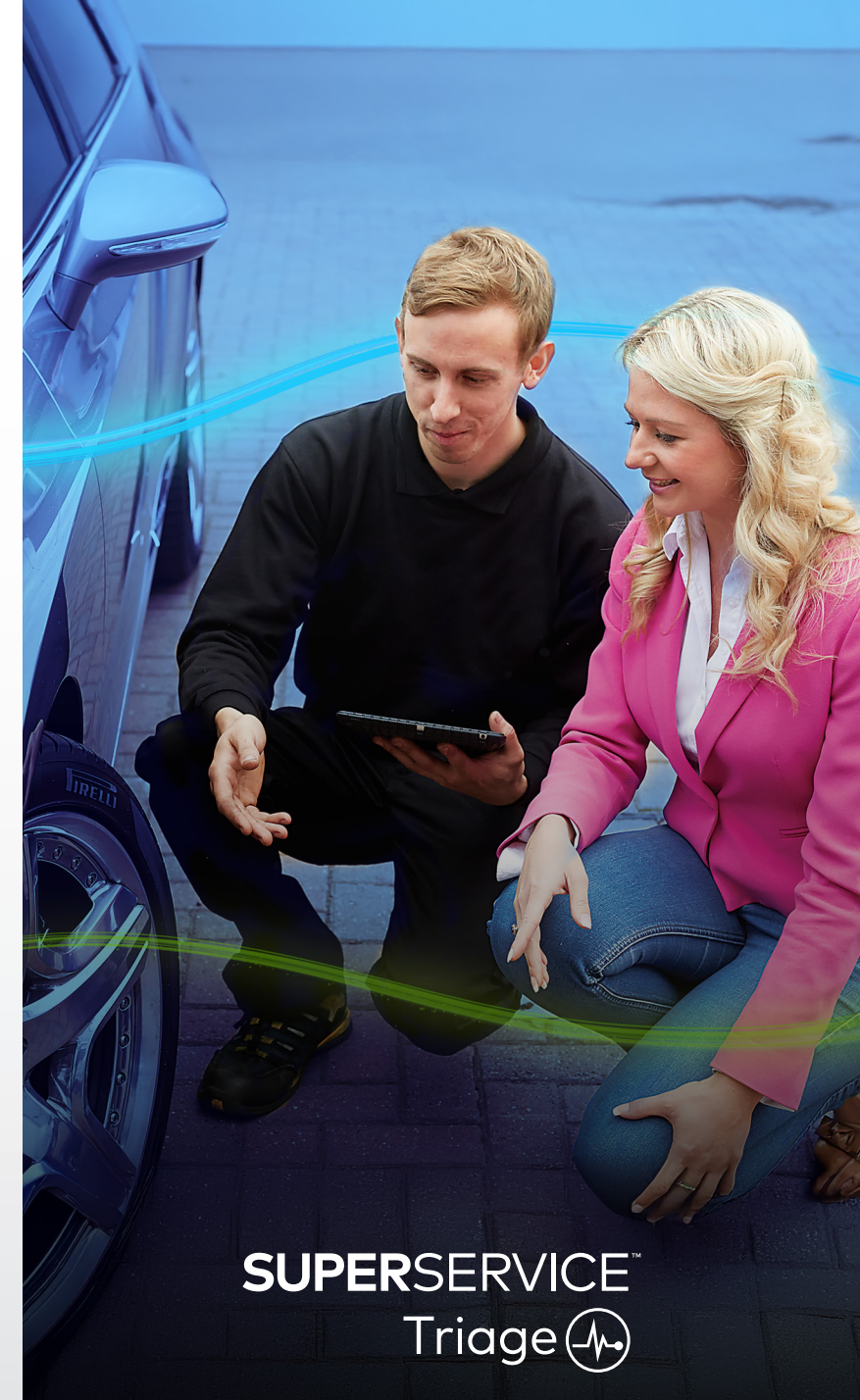

## SUORITA TEKNINEN TARKASTUS

Mekaanikko suorittaa teknisen tarkastuksen mobiililaitteella. Joissain tapauksissa huoltoneuvoja on voinut suorittaa silmämääräisen tarkastuksen, ja rengas- ja koriraporttien tiedot voivat olla valmiina.

#### Teknisen tarkastuksen suorittaminen:

- 1 Napauta haluttua työtehtävää **Tämän päivän työtehtävät** -näytössä.
- 2 Valitse mekaanikko ja vahvista matkamittarin lukema.
- 3 Lue asiakkaan mahdollisesti antamat kommentit Huomautukset-kentästä.
- 4 Käy läpi tarkastuslomake samalla kun tarkastat ajoneuvoa. Napauta värillistä ruutua, joka vastaa parhaiten kunkin osaryhmän kuntoa.
  - Ei tarkistettu (jos soveltuu)
- 🗹 Töitä tehtävä pian
- 🗹 Kiireellisiä töitä tarvitaan
- 5 Jos lisätyöt ovat tarpeen, valitse toiminto avattavasta valikosta.
- 6 Suorita yksityiskohtainen tarkastus kuvakkeiden avulla.
  - 🕂 Lisää toiminto

Töitä ei tarvita

🔯 Lisää valokuva tai video

Poista toiminto

- 🛈 Vaihda tekstisyötteeksi
- 🖵 Lisää huomautus
- 7 Napauta **Renkaat**-välilehteä ja varmista, että renkaiden kunto on kirjattu.
- 8 Napauta Kori-välilehteä ja varmista, että ajoneuvon mahdolliset vauriot on kirjattu.
- 9 Siirrä työtehtävä seuraavaan vaiheeseen valitsemalla **Seuraava >>**.

## HYVÄ TIETÄÄ:

- Voit hakea työtehtäviä Tämän päivän työtehtävät -näytössä hakukentän tai  $\mathbf{Q}$  -kuvakkeen avulla.
- Tarkastus-välilehden 
  B -kuvakkeet ilmaisevat tunnistettujen ongelmien lukumäärän.
- Näytä suurempi versio valokuvasta tai videosta napauttamalla pikkukuvaa.

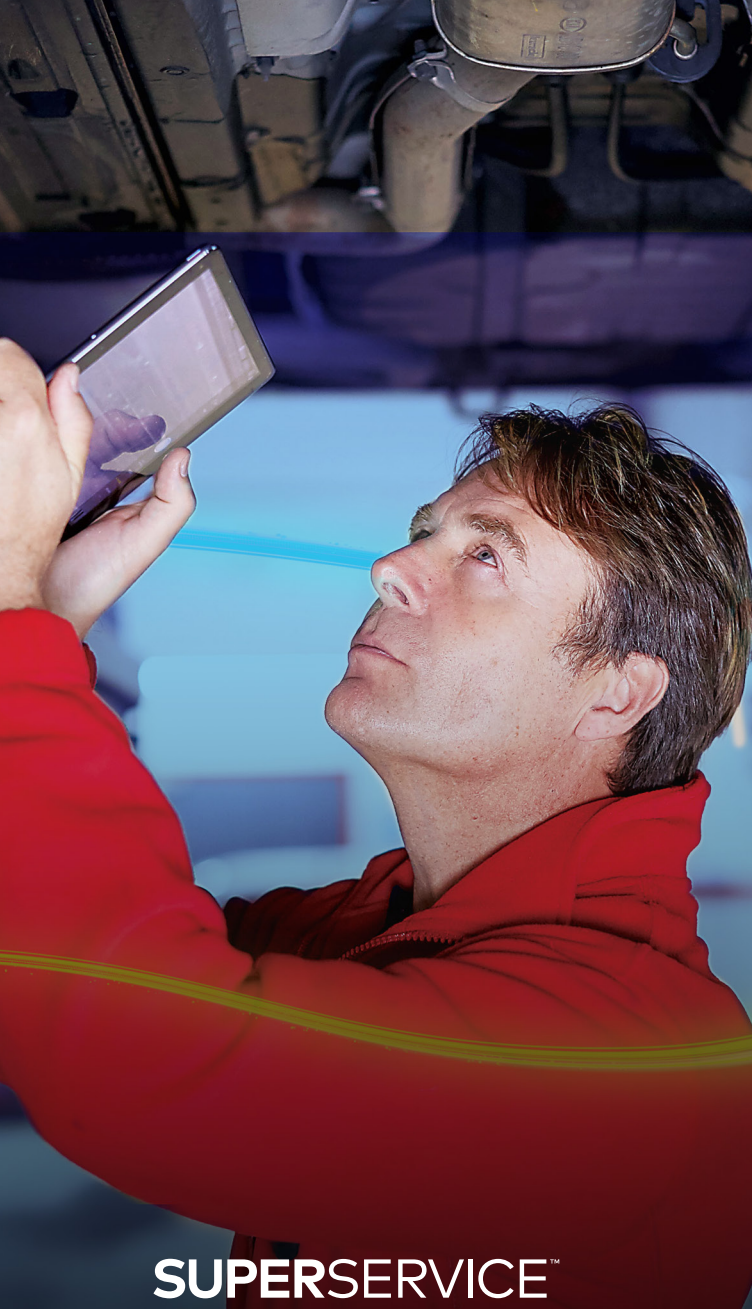

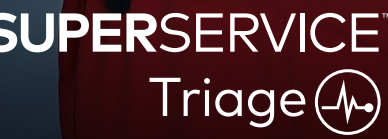

## VAHVISTA HINNAT JA SAATAVUUS

Kun lisätöitä on havaittu, osien saatavuus ja hinnat voidaan vahvistaa. DMS-integraation tasosta riippuen osien saatavuustiedot voivat tulla näkyviin automaattisesti.

#### Osien saatavuuden ja hintojen vahvistaminen:

- 1 Napauta haluttua työtehtävää Tämän päivän työtehtävät -näytössä.
- 2 Valitse varaosamyyjä ja käy läpi lisätyöt, jotka on merkitty **Hintatarjous**-välilehdelle.
- 3 Vahvista mekaanikon Tarkastus- tai Renkaat-välilehdelle mahdollisesti syöttämät tiedot.
- 4 Näytä toimintojen ja hintojen tiedot napauttamalla 💾 tai toiminnon nimeä.
- 5 Vahvista tiedot, jotka on syötetty **Huomautukset**-kenttään.
- 6 Valitse osien saatavuus avattavasta **Varastossa**-valikosta ja varmista osien hinnoittelu.
- 7 Lisää hinnoittelemattomien osien hinnat käsin (tarvittaessa).
- 8 Vahvista muutos valitsemalla vihreä valintamerkki 🗹 .
- 9 Jos on tarpeen lisätä kohteita, valitse avattavasta **Lisää kohde** -luettelosta ja täytä tiedot.
- 10 Siirrä työtehtävä seuraavaan vaiheeseen valitsemalla **Seuraava >>**.

### ΗΥΥΆ ΤΙΕΤΆΆ:

- V -kuvake on merkki validoidusta VIN-numerosta, mikä takaa automaattisen hinnoittelun Menus-järjestelmästä.
- Jos käytössä on DMS-integraatio, hae hinnat DMS-järjestelmästä napauttamalla Hinnoittele toiminnot.

# SUPERSERVICE<sup>®</sup> Triage

# KÄY LÄPI TARKASTUSRAPORTTI

Kun osien hinnoittelu ja saatavuus on vahvistettu, työtehtävä voidaan käydä läpi ennen asiakkaan antamaa hyväksyntää.

#### Tarkastusraportin läpikäynti:

- 1 Napauta haluttua työtehtävää Tämän päivän työtehtävät -näytössä.
- 2 Varmista, että kaikki tarvittavat asiakkaan ja henkilökunnan tiedot on annettu.
- 3 Valitse **Tarkastus**-, **Renkaat** ja **Kori**-välilehdet ja varmista, että kaikki lomakkeet on täytetty oikein.
- 4 Käy läpi liitteenä olevat valokuvat tai videot ja poista (tarvittaessa).
- 5 Näytä toimintojen ja hintojen tiedot napauttamalla 💾 tai toiminnon nimeä.
- 6 Varmista, että kaikki lisätöiden tuntityöajat on lisätty oikein.
- 7 Tarkista Varastossa-sarakkeessa näkyvien osien saatavuus.
- 8 Siirrä työtehtävä seuraavaan vaiheeseen valitsemalla **Seuraava** .

## ΗΥΥΆ ΤΙΕΤΆΆ:

- Tarkastus-välilehden 🛯 🖉 -kuvakkeet ilmaisevat tunnistettujen ongelmien lukumäärän.
- Tarkastus-välilehden 🌅 -kuvakkeet ilmaisevat, että huomautuksia on lisätty.
- Näytä suurempi versio valokuvasta tai videosta napauttamalla pikkukuvaa.

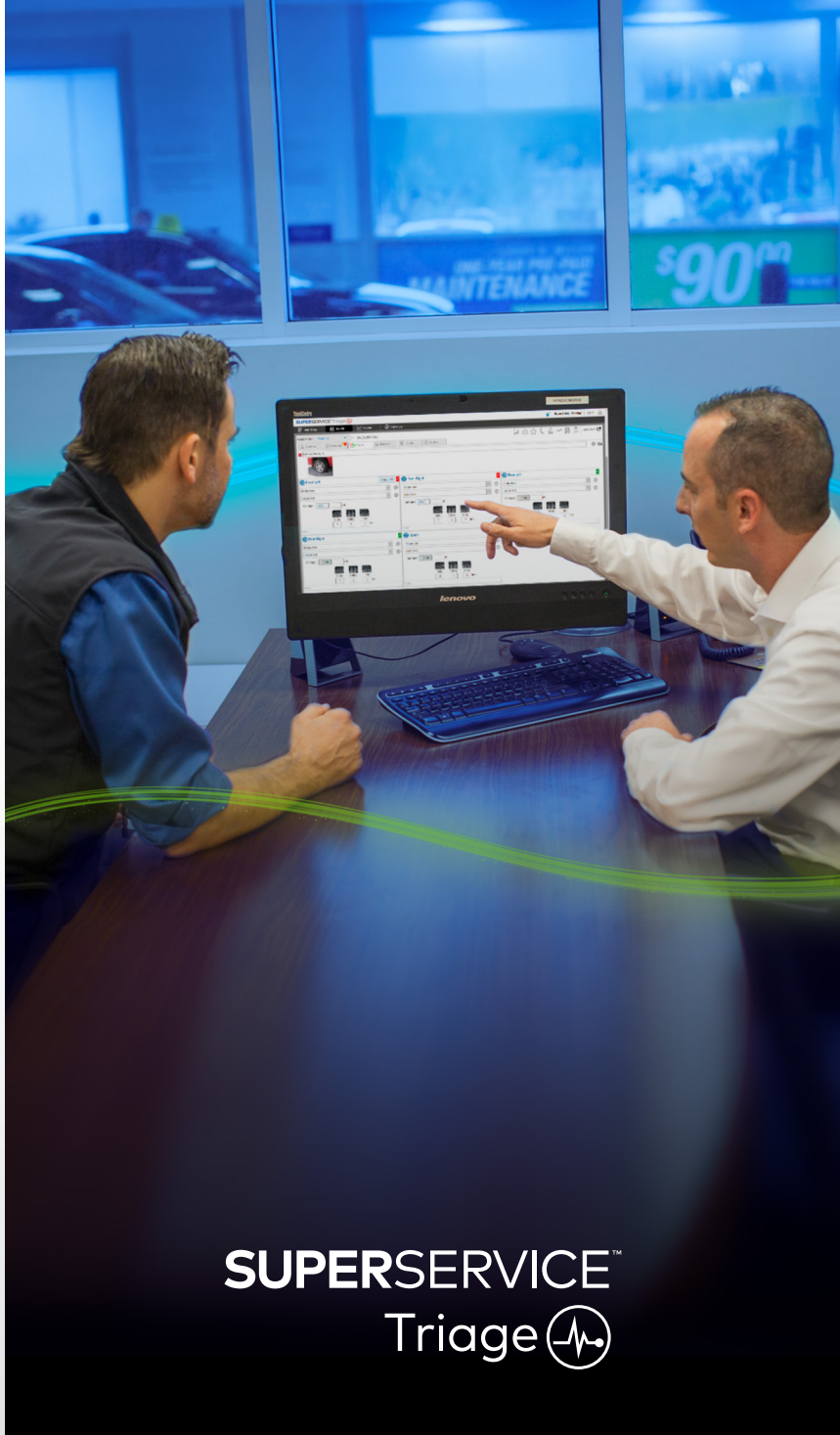

# HYVÄKSY TYÖ

Kun tuntityö ja osat on hinnoiteltu ja tarkastusraportti on käyty läpi, huoltoneuvoja voi pyytää asiakkaan hyväksyntää lisätöiden suorittamista varten.

#### Lisätöiden hyväksyminen:

- 1 Napauta haluttua työtehtävää **Tämän päivän työtehtävät** -näytössä.
- 2 Käy läpi lisätyöt, jotka on merkitty **Hintatarjous**-välilehdelle.
- 3 Näytä toimintojen ja hintojen tiedot napauttamalla 💾 tai toiminnon nimeä.
- 4 Vahvista osien saatavuus ja kunkin työkohteen hinnat.
- 5 Tarkasta renkaan vaihtotiedot ja hinnoittelu (jos soveltuu).
- 6 Ota yhteys asiakkaaseen ja pyydä hyväksyntä jokaiselle työkohteelle.
- 7 Kirjaa asiakkaan vastaukset avattavasta **Hyväksynnän tila** -valikosta.
- 8 Jos jollekin työlle ei saada hyväksyntää, valitse hylätyn työn hylkäyksen syy avattavasta valikosta ja valitse seurannan päivämäärä.
- 9 Kirjaa tiedot **Asiakkaan hyväksyntä** -ruutuun.
- Siirrä työtehtävä seuraavaan vaiheeseen valitsemalla Seuraava ≫.
  Esim. Korjaamotarkastus tai Osat.

## HYVÄ TIETÄÄ:

- Pyydä hyväksyntää verkossa napauttamalla Työtehtävätoiminnot.
- Verkossa hyväksyttyjen töiden kohdalla on  $\clubsuit$ -kuvake.

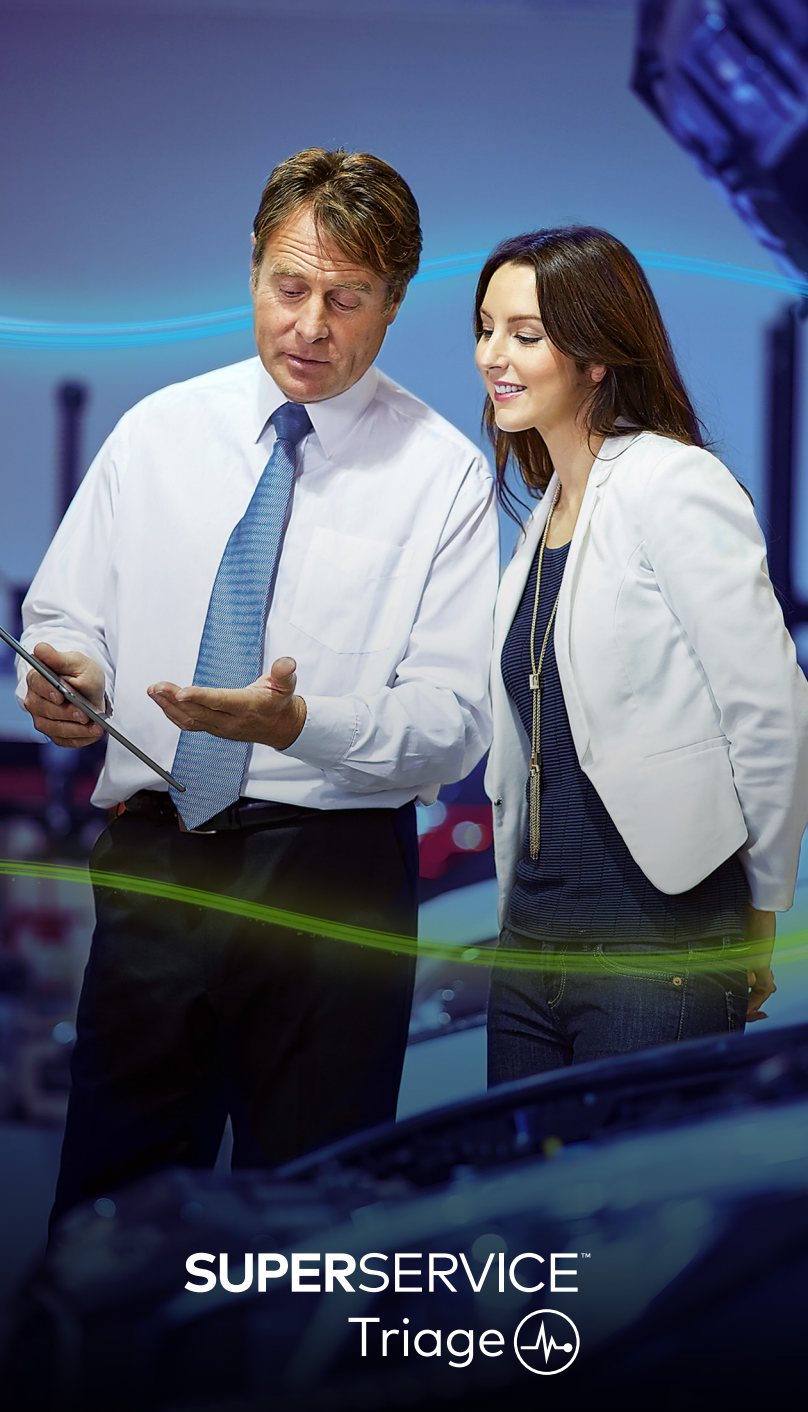

# VIIMEISTELE TYÖTEHTÄVÄ

Mobiilipohjainen tarkastusjärjestelmä tarjoaa näkymän autoliikkeen kaikkiin työtehtäviin, joten lisätöiden hyväksynnän jälkeen kukin osasto voi nähdä työtehtävän ja aloittaa tarvittavat työt ilman viivytyksiä.

#### Työtehtävän hyväksynnän tilan tarkistus ja työtehtävän viimeistely:

- 1 Hae haluttu työtehtävä Tämän päivän työtehtävät -näytössä.
  - Verkossa hyväksyttyjen töiden kohdalla on 🏖 -kuvake.
- 2 Avaa työtehtävä napauttamalla sitä ja käy läpi lisätyöt, jotka on merkitty **Hintatarjous**-välilehdelle.
- 3 Vahvista lisätöiden tila Hyväksynnän tila -sarakkeessa.
  - Odottaa hyväksyntää: Työtä ei ole vielä hyväksytty.
  - **Hyväksytty**: Työ on hyväksytty.
  - **Takuu**: Työ kuuluu takuun piiriin.
  - Ei hyväksytty: Työtä ei ole hyväksytty.
  - Ennalta varattu: Työ, jota varten ajoneuvolle oli varattu aika.
- 4 Päivitä tai vahvista osien saatavuus napauttamalla 💾 tai toiminnon nimeä.
  - Osahenkilökunta voi noutaa osat mekaanikoille.
  - Mekaanikot voivat tehdä ajoneuvolle hyväksytyt työt.
  - Huoltoneuvoja voi asettaa seuraavan huoltomuistutuksen Asiakas-välilehdelle.
- 5 Kun työ on valmis, siirrä työtehtävä seuraavaan työnkulun vaiheeseen. Esim. Koeajo.

## ΗΥΥΆ ΤΙΕΤΆΆ:

- Seuraavan huollon muistutuksen voi asettaa Asiakas-välilehdellä.
- Tarkastusraportin voi tulostaa asiakkaalle napauttamalla **Työtehtävätoiminnot**.
- Kun asiakas on noutanut ajoneuvon, siirrä työtehtävä viimeiseen työnkulun vaiheeseen.

# SUPERSERVICE Triage

## SUORITA SEURANNAT

Seurannat-näytössä voi hoitaa seurannan niiden asiakkaiden kanssa, jotka eivät hyväksyneet joitain suositeltuja töitä ajoneuvon tarkastuksen yhteydessä. Tämä ominaisuus näkyy vain niille, joilla on riittävät oikeudet.

#### Hylätyn työn seuranta:

- 1 Napauta **Seurannat**-välilehteä ja etsi haluttu seuranta.
- 2 Näytä seurannan tiedot napauttamalla 🕨 -kuvaketta.
- 3 Näytä työtehtävän historia ja hintatarjous ennen yhteydenottoa asiakkaaseen napauttamalla **Avaa hintatarjous**.
- 4 Etsi työt, joita ei hyväksytty, ja tarkista syy, miksi töitä ei hyväksytty.
- 5 Palaa seurannan tietoihin napauttamalla uudelleen **Seurannat**-välilehteä.
- 6 Ota yhteys asiakkaaseen ja pyydä tämän hyväksyntä hylätyille töille.
- 7 Valitse seurannan rivikohteiden valintaruudut ja kirjaa vastaus avattavasta valikosta.
  - Hyväksy: Hyväksy työ valitsemalla Hyväksy tai varaa työ valitsemalla
    Hyväksy ja luo ajanvaraus.
  - Hylkää: Valitse syy, jonka takia työ hylättiin, ja napauta Hylkää.
  - Siirrä seuranta-aikaa: Valitse uusi seurannan päivämäärä ja napauta
    Siirrä seuranta-aikaa.
- 8 Kun seurannat hyväksytään tai hylätään, ne siirretään automaattisesti **Valmistuneet** seurannat -välilehdelle.

## ΗΥΥΆ ΤΙΕΤΆΆ:

- Tekstiviestimuistutus-painikkeella voi hoitaa seurantaa suoraan asiakkaiden kanssa.
- Tekstiviestimuistutus on vaihtoehtoinen ominaisuus, joka riippuu tilauksesta.
- Seurantoja voi suodattaa avattavasta suodatin-valikosta tai kalenterivaihtoehdoista.

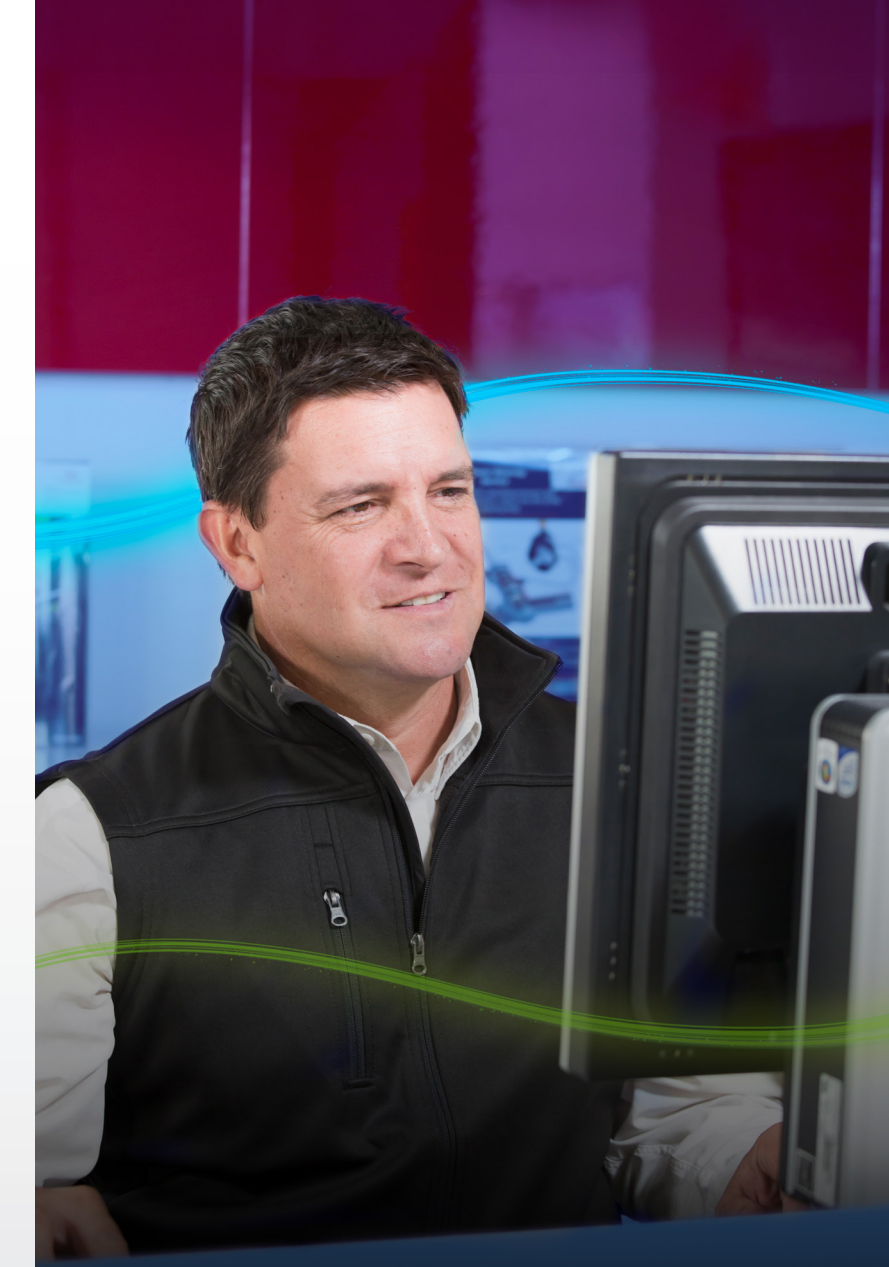

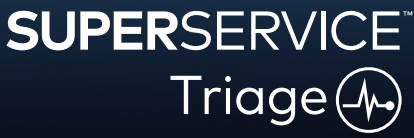